## Verbali automatici da scadenze

## Introduzione

Andando in questa sezione è possibile estrarre tutti quei verbali per cui si vuole procedere alla creazione di ulteriori verbali **per tutti i sanzionati che non hanno presentato i documenti o i dati richiesti entro i limiti di tempo stabiliti**.

Gli articoli che partono a seguito di scadenze sono:

```
Art.180 c. 8
Art. 126bis (caso generalità del codncuente per la decurtazione dei punti
sulla patente)
Art. 80 per Revisione
Art. 193 per Assicurazione
```

Il procedimento massivo che illustreremo è lo stesso per tutti e quattro i casi.

Dai tre puntini seguire il percorso:

← Codice della Strada ► Verbali ► Verbali automatici da scadenze

| <b>@</b>      |                                                                                                    |                         |                                                                                                    |
|---------------|----------------------------------------------------------------------------------------------------|-------------------------|----------------------------------------------------------------------------------------------------|
| italsoft Home | Applicazioni     ×       Q. Ricerca applicazioni:       10. Gestione Documentale       20. Protocollo       30. Polizia Locale | 10. Codice della Strada | 10. Articoli 180<br>20. Articoli 126Bis<br>30. Articoli 193 Assicurazione<br>40. Articoli 80 Revisione |

Avremo la sottostante schermata di partenza dove avremo anche qua la possibilità di impostare dei filtri di ricerca.

| Califier Ad Microbiol         Coper, dl P.M. Mario Mazza           Luogo 2087         Qu UFFICIO COMANDO                                                         | N Da Capo<br>Vedi Log<br>Stampa |  |  |  |
|----------------------------------------------------------------------------------------------------|---------------------------------|--|--|--|
| Mano, Cons. 15 Q. ACCERTAMENTO PRESSO COMANDO DA RISULTANZE DOCUMENTALI                                                                                          |                                 |  |  |  |
| Roma                                                                                                    | Avvia Selezione                 |  |  |  |
| Dal N. Registro Verb. Al N. Solo verbali senza generalità conducente                                                                                             |                                 |  |  |  |
| Anno Naz. Sogg. v Escludi verbali trasmessi a MCTC                                                                                                    |                                 |  |  |  |
| Dalla data scadenza termini Alla Alla B Alla B Constanti se Sottoscritto                                                                                         |                                 |  |  |  |
| Dalla data di Notifica E Alla E Alla E Gasegna Data di Infrasione al 61º giorno                                                                                  |                                 |  |  |  |
| Scaduto da più di giorni Naz. Targa 🗸 Escuen ripo violinea 🔤                                                                                                    |                                 |  |  |  |
| Sel N Reg Verl Anno Verls Cont. Serle Targa Naz. Data Infr. Data Not. Art. Comma Documento Scadenza Presentazion Rt. Intestatario Soggetto Via Cap Città Prov. N | Crea Verbali                    |  |  |  |
|                                                                                                    |                                 |  |  |  |
|                                                                                                    |                                 |  |  |  |
|                                                                                                    |                                 |  |  |  |
|                                                                                                    |                                 |  |  |  |
|                                                                                                    |                                 |  |  |  |

Il comando Avvia Selezione avvierà la ricerca dei verbali, che vedremo sotto forma di elenco sotto la maschera di Ricerca. Una volta fatto click sul bottone **Seleziona Tutti**, cliccare **Crea Verbali** per confermare il passaggio di stato del verbale a 80, 126bis, 180 o a 193

🛹 la presenza di questa icona a sinistra di un verbale indica che è stato selezionato

Dopo aver confermato la creazione dei verbali, comparirà una schermata simile a quella sottostante che vi informerà del nuovo numero di registro

|         | ~    |           | Solo    | verbali ser<br>ıdi verbali | nza generalità cono<br>trasmessi a MCTC | ducente       |                 |       |      |             |
|---------|------|-----------|---------|----------------------------|-----------------------------------------|---------------|-----------------|-------|------|-------------|
|         | ~    | Note<br>0 | Inserin | nento da V                 | erbale: 67/2024 Ve                      | erbale: 68/20 | 24 inserito con | succe | sso. |             |
| a Infr. | Data | Not.      | Art.    | Comma                      | Documento                               | Scadenza      | Presentazione   | Rit.  |      | Intestatari |
|         |      |           |         |                            |                                         |               |                 |       |      |             |

Guida alla configurazione dei verbali automatici da scadenze: verbali automatici da scadenze

## FAQ | Intestatario Mancante

Per selezionare l'intestatario a cui si manderà il verbale 126bis occorre cliccare due volte con il cursore sulla riga del numero verbale e selezionare il nominativo dalla schermata che comparirà a schermo subito dopo.

*Nota:* Se tutto sarà stato fatto come da procedura non darà alcun tipo di segnalazione.

| italsoft Home Verbali da Scadenze 🛛 🗶            |                   |                                                                                                    |                         |              |                                                                                                    |                                                                                                    |
|--------------------------------------------------|-------------------|----------------------------------------------------------------------------------------------------|-------------------------|--------------|----------------------------------------------------------------------------------------------------|----------------------------------------------------------------------------------------------------|
| Verbali da Scadenze                              |                   |                                                                                                    |                         |              |                                                                                                    |                                                                                                    |
| Estremi del verbale da generare                  |                   |                                                                                                    |                         |              | and the second second se | A state of the state of the sta |
| Vigile MM 🔍 NOMINATIVOTEST Oper. di              |                   |                                                                                                    |                         |              |                                                                                                    |                                                                                                    |
| Luogo 2087 Q UFFICIO COMANDO                     | Risultato Ricerca |                                                                                                    |                         |              |                                                                                                    |                                                                                                    |
| Manc. Cont. 15 Q ACCERTAMENTO PRESSO C           |                   |                                                                                                    |                         |              |                                                                                                    |                                                                                                    |
| Attiva copia estremi del veicolo                 | Soggetti          | and the second second second second second second second second second second second second second second second |                         |              |                                                                                                    |                                                                                                    |
| Ricerca                                          | Tipo              | Nominativo 🗘                                                                                                    | Data<br>Notifica        |              |                                                                                                    |                                                                                                    |
| Dal N. Registro Verb.                            | Contravventore    | NOMINATIVO CONTRAVVENTORE                                                                                        | 30/08/2024              |              |                                                                                                    |                                                                                                    |
| Anno                                             | Proprietario      | NOMINATIVO PROPRIETARIO                                                                                          | 30/08/2024              |              |                                                                                                    |                                                                                                    |
| Dalla data scadenza termini                      |                   |                                                                                                    |                         |              |                                                                                                    |                                                                                                    |
| Dalla data di Notifica                           |                   |                                                                                                    |                         |              |                                                                                                    |                                                                                                    |
| Scaduto da più di giorni                         |                   |                                                                                                    |                         |              |                                                                                                    |                                                                                                    |
| Sel. 🕈 N. Reg. Vert Anno Verb. Cont. Serie Targa |                   |                                                                                                    |                         | Intestatario | Soggetto                                                                                                    | Via                                                                                                    |
| 73 2024 20 PDA1 AA11AA                           |                   |                                                                                                    |                         |              |                                                                                                    | VIA TEST                                                                                                    |
|                                                  |                   |                                                                                                    |                         |              |                                                                                                    |                                                                                                    |
|                                                  |                   |                                                                                                    |                         |              |                                                                                                    |                                                                                                    |
|                                                  |                   |                                                                                                    |                         |              |                                                                                                    |                                                                                                    |
|                                                  |                   |                                                                                                    |                         |              |                                                                                                    |                                                                                                    |
|                                                  | Ø                 | H ؇ Pagina 1 di 1 🕨 H                                                                                            | Visualizzati 1 - 2 di 2 |              |                                                                                                    |                                                                                                    |
|                                                  |                   |                                                                                                    |                         |              |                                                                                                    |                                                                                                    |
|                                                  |                   |                                                                                                    |                         |              |                                                                                                    |                                                                                                    |
| -                                                |                   |                                                                                                    |                         |              |                                                                                                    |                                                                                                    |

| · ⑧ ↓ Comune demo                                                                                                    | Es.Contabile <u>2024</u><br>Utente: ITALSOFT |                         | •  | 0 ( <b>*</b> 8                       |
|----------------------------------------------------------------------------------------------------|----------------------------------------------|-------------------------|----|--------------------------------------|
| oft Home Verball da Scadenze art. ×                                                                                                    |                                              | 11 g = 4                |    |                                      |
| Interface         MM         Q,         NOMINATVOTEST Oper- di P.M.           Luogo         2027         UFFRICI COMANDO         Luogo           anc. Conn. 15         Q,         AccEstratumeTo PRESSO COMANDO DA RISULTANZE DOCUMENTALI         Image: Conn. 15                                                                                                    |                                              |                         |    | ta Da Capo<br>Vedi Log<br>Stampa     |
|                                                                                                    |                                              |                         |    | Avvia Selezione                      |
| Jano     Naz. Segg <ul> <li>Anno</li> <li>Naz. Segg</li> <li>Anno</li> <li>Alla</li> <li>Alla</li> <li>Alla</li> <li>Alla</li> <li>Alla</li> <li>Excepto a de Infrazione al 61ª giorno</li> <li>Scaduto da più di giorni</li> <li>Naz. Targa</li> <li>Ecoditi verbali con ricorso</li> <li>Quinta di Anno</li> <li>Alla</li> <li>Ecoditi verbali con ricorso</li> <li>Caldita data</li> <li>Alla</li> <li>Ecoditi verbali con ricorso</li> <li>Quinta di anti di anti di</li></ul> |                                              |                         |    | Seleziona Tutti<br>Deseleziona Tutti |
| I.         N. Reg. Vert. Anno         Verb. Cont.         Serie         Targa         Naz.         Data Infr.         Data Not.         Arr.         Comma         Documento         Scadenza         Presentazioni         Rit.         Interstatario         Soggetto +           73         2024         20         PDA1         AA11AA         30/09/2024         190         1 LETT.Agi CARTA DI CIRCOLAZ/09/09/2024         19/12/2024         101         Nomma/TWO INTESTATABIO         TWO SOGGETTO INTESTATABIO                                                                                                    | Via<br>/IA TEST 64                           | Cap Citr<br>0127 ANCONA | tà | Crea verball                         |

## FAQ | Notifica con Nominativo non corretto

In questo caso ci compare una segnalazione dove ci informa di andare a controllare il verbale n. 73/2024 a causa di una incogruenza nel nominativo inserito all'interno della Notifica

| Image: State of the state of the state o | 0 ( <sup>86</sup> 8 ()                            |
|----------------------------------------------------------------------------------------------------|---------------------------------------------------|
| Conversi del versifiale de generate           Vigle         MM         Q. NOMINATIVOTEST Oper, di P.M.           Luogo         287         Q. UFCIO COMANDO           Manc. Cont.         15         Q. ACCERTAMENTO PRESO COMANDO DA RISULTANZE DOCUMENTALI           Vitrice copia extremi del veicolo         Veicolo         Veicolo                                                                                                    | N Da Capo<br>Vedi Log<br>Stampa                   |
| Dal N. Registro Verb.     Al N.       Anno     Nat. Sogg.       Dalla data scadenza termini     Ala       Dalla data di kontra.     Ala       Contra di Infrazione al 61º giorno       Screding da phi di ordini       Nat Taraa.                                                                                                    | Avvia Selezione Seleziona Tutti Deseleziona Tutti |
| Sect et No. New Verl Anno Verlo Cont. Serie Targa Naz. Datas Not. Art. Co<br>73 2024 20 PDA1 AA11AA I 3006/2024 3006/2024 100 11.Lt<br>Artificatione intercentario Fallice, Dati dell'obbligato alla presentazione incongruenti. Controllare i<br>Gati del verbale: 73 2024.<br>Errore<br>Controllare i<br>Artificatione intercentario Fallice, Dati dell'obbligato alla presentazione incongruenti. Controllare i<br>Controllare i<br>Artificatione intercentario Fallice, Dati dell'obbligato alla presentazione incongruenti. Controllare i<br>Controllare i<br>Artificatione intercentario Fallice, Dati dell'obbligato alla presentazione incongruenti. Controllare i<br>Artificatione intercentario Fallice, Dati dell'obbligato alla presentazione interrotta. /n/r<br>Contrattate ASSISTENZA.                                                                                                    | Crea Verbali                                      |
| Errore                                                                                                    | ×                                                 |
| Assegnazione Intestatario Fallita. Dati dell'obbligato alla presentazione incongruenti. Controllare i dati del verbale:73 2024.                                                                                                    | i                                                 |

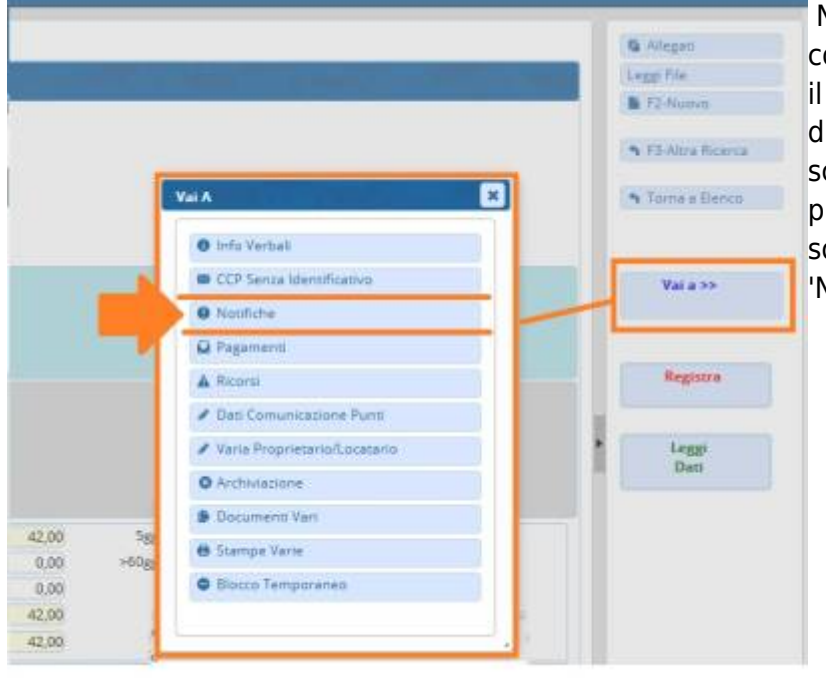

Nel caso la notifica non sia stata inserita come da procedura (ovvero selezionando il nominativo tramite l'icona della lentina d'ingrandimento) bisogna aprire la scheda del verbale segnalatoci dal programma come da schermata sottostante e andare nella sezione 'Notifiche'.

Qui Possiamo già notare un dato incogruente (Ricordo che da qui il Soggetto si deve solo selezionare dalla lista che apparirà a schermo dopo aver interagito con l'icona della lentina. Infine 'Salva' per salvare l'intervento.

| I COMUNE DEMO                                                                                                   |                                                                                                    |                         | b @ 0 ( <sup>86</sup> 8 () |
|----------------------------------------------------------------------------------------------------|----------------------------------------------------------------------------------------------------|-------------------------|----------------------------|
| italsoft Home Verbali da Scadenze art. 180 🗙 Inserim                                                            | ento Verbale 🗙 Notifiche 🗙                                                                                           |                         |                            |
| Verbale N° 73 2024 C Prea<br>Infr. 30/08/2024 Ora 15:06 Luogo VIA CARA<br>Vigile/i NOMINATIVOTEST Oper. di P.M. | avviso - Verbale - Contestazione NOTIFICATO<br>VVAGGIO Preav. 0 Cont. 20<br>Veicolo FIAT ·                           | PDA1<br>Targa AA11AA    | 🛱 Allegati<br>Leggi File   |
| Contravventore Tipo 1 NOMINATIVO-TRASGRESSORE                                                                   | Proprietario<br>Tipo 2 NOMINATIVO-PROPRIETARIO                                                                       |                         | F2-NUOVO                   |
| Data Var Data Ins. Com.                                                                                         | Pichiesta Visura Numero variazioni 🧕                                                                                 | D                       | Vai a >>                   |
| Articolo 180 Comma 1                                                                                            | ETTA Qui possiamo già notare che il nominativo del soggetto relativa alla notifica non è stato inserito              |                         | ↑ F3-Altra Ricerca         |
| Notif.         S         30/08/2024         Esigibilita         29/10/2024                                      | adeguatamente (In questo esempio non corrisponde<br>per nominativo incompleto)                                       |                         | * Torna a Elenco           |
| Sanz. prevista 42,00 Somma Es<br>Spese 0,00 Somma F                                                             | gibile 42,00 Differenza 42,00 A Ruolo 0                                                                              |                         |                            |
| Altre Spese 0,00 T o                                                                                            |                                                                                                    |                         |                            |
| Gestione                                                                                                    | the second second second second second second second second second second second second second second second se      |                         |                            |
| Tipo Notifica 🕈 CONTESTAZIONE IMMEDIATA S                                                                       | Notifica         Spese         Soggetto         Data Notifica           0         NOMINATIVO-TRAS         30/08/2024 | Immagine PEC            |                            |
| + 🛈 🗢                                                                                                    |                                                                                                    | Visualizzati 1 - 1 di 1 |                            |

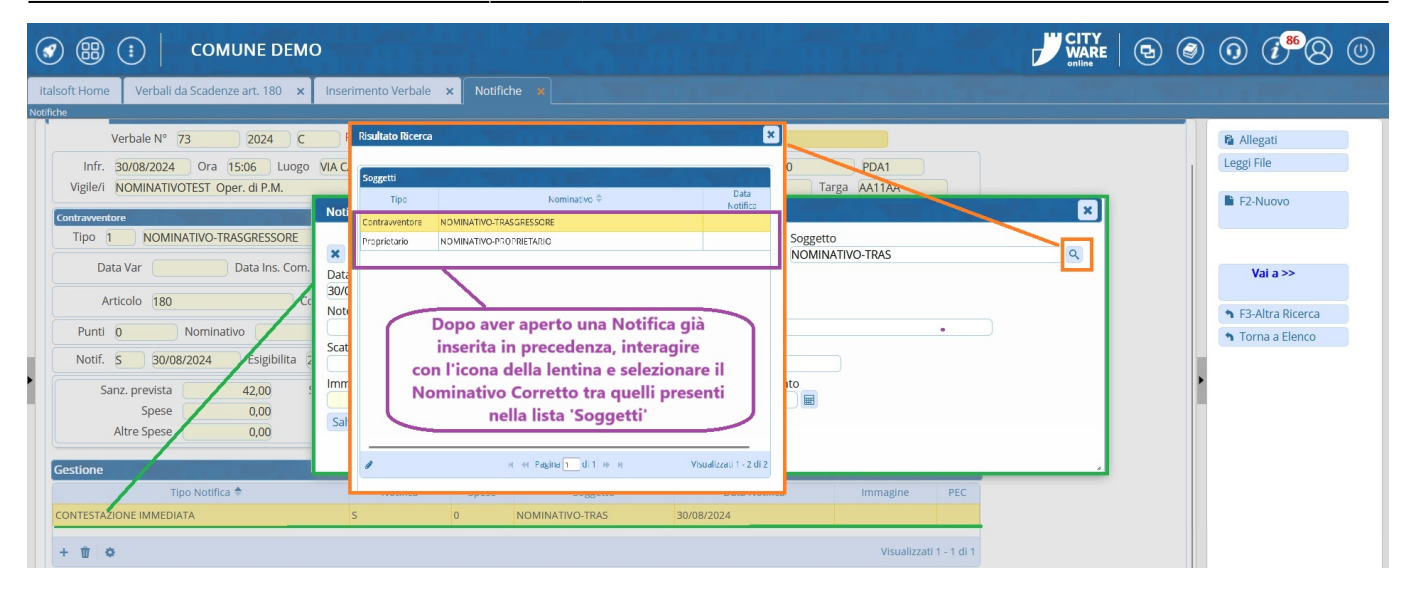

Tornando al tab 'Verbali da Scadenze Art'se selezionando il nominativo del Soggetto-Intestatario e se tutti i dati sono stati inseriti come da procedura non dovrebbero più esserici segnalazioni. Qualora il programma segnalerà altri verbali con questo tipo di segnalazione, bisogna ripetere questo controllo per tutti i verbali segnalatoci.

|                                                                                                    | 0 ( <b>i<sup>86</sup>8</b> (         |
|----------------------------------------------------------------------------------------------------|--------------------------------------|
| Italsoft Home Inserimento Verbale 🗙 Notifiche 🗙 Verbali da Scadenze art. 180 🗴                                                                                                    |                                      |
| rbail da Scadenze Estremi del verbale da generare Vigile 002 Q PAQLINO PAPERINO UIF, di P.L.                                                                                                    | ta Da Capo                           |
| Luogo 2087 Q UFFRCIO COMANDO Manc. Cont. 15 Q ACCERTAMENTO PRESSO COMANDO DA RISULTANZE DOCUMENTALI                                                                                                    | Stampa                               |
| Attiva copia estremi del velcolo  Receca  Dal N. Registro Verb. Al N.                                                                                                    | Avvia Selezione                      |
| Anno Naz. Sogg. Alla Alla Alla Alla Alla Alla Alla All                                                                                                    | Seleziona Tutti<br>Deseleziona Tutti |
| Scaduto da più di giorni Naz. Targa V Escludi Tipo Notifica                                                                                                    | Crea Verbali                         |
| Setter inc. Reg. Vett. Valito Vetto. Cont Sette i range i vaz.         Data nonti ca vicio e comma         Dottumento         Stadenza         Intestatario         Soggetto           73         2024         NUMERO         Data Notifica Articolo e comma         Violato/i         Scadenza         NOMINATIVO INTESTATARIO         TIPOSOGG INTESTATARIO |                                      |
|                                                                                                    |                                      |

9 visualizzazioni.

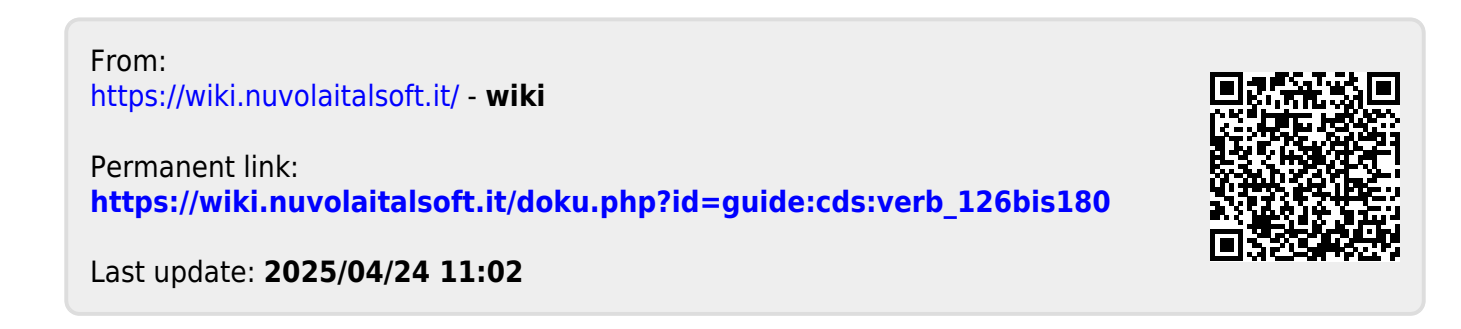